# **КІМОТО** МС リモートコントロールソフト

# **MCTerminal**

取扱説明書

# 紀本電子工業株式会社

# はじめに

MCTerminal は、当社製の測定器、データロガの画面を PC 上に表示するソフトウエアです。また、計測器でのタッ チパネルの操作は PC ではマウスで行うことができます。測定器等と PC の間はイーサネットにより通信を行います。

本書では、イーサネット通信のための設定方法を簡単に記述しています。 通信ができない時などは、ネットワーク管理者、もしくはネットワーク接続に詳しい方にご相談ください。

# 目次

| はじめに                 |   |
|----------------------|---|
| 1. インストール手順          | 1 |
| 2. ネットワーク接続の準備       | 2 |
| 2.1 PC の設定           | 2 |
| 2.2 測定機器と PC の接続方法   | 2 |
| 2.2.1 クロスケーブルを使用した方法 | 2 |
| 2.2.2 HUB を使用した方法    | 3 |
| 3. 操作方法              | 4 |
| 3.1 MCTerminal の起動   | 4 |
| 3.2 計測器等への接続         |   |
| 3.3 画面の操作            |   |

#### 4.付録

- 4.1 代表的な測定器のアドレス例
- 4.2 MCTerminal のバージョン
- 4.3 MCTerminal の更新

# 1.インストール手順

MCTerminal をインストールするために、インストーラである「MCTerminal2.exe」を起動してください。インストー ラは弊社ホームページから無料でダウンロードできます(5.4 章参照)。

MCTerminal2.exe を起動するとウィザード画面が開きます。画面の表示に従って、インストール作業を行ってください。

インストール完了後は、MCTerminal が登録され、Windows の「スタート」ボタンから「すべてのプログラム」 →「KIMOTO ユーティリティー」と選択していくと、「MCTerminal」を起動することが可能になっています。

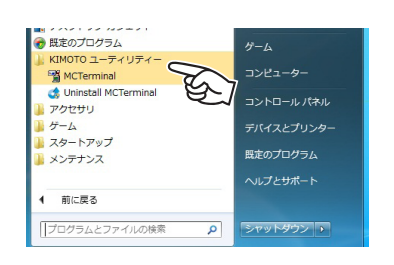

### 2. ネットワーク接続の準備

弊社測定機器とPCのデータ通信はEtherNetを使用します。測定機器とPCをEtherNetケーブルで接続するだけで、 簡単にデータを取得することが可能です。

通信に関する設定には管理者権限が必要な場合や、Windows ネットワークの知識が必要な場合があります。接続 方法が不明な場合には、ネットワーク管理者、もしくはネットワーク接続に詳しい方にご相談ください。

#### 2.1 PC の設定

MCTerminal でデータ通信を行なうために、PC の Ethernet 通信の設定を行う必要があります。2005 年 12 月以 降の弊社製品であれば、全ての機器で IP アドレスの自動割り当て機能(DHCP サーバ)がついていますので、PC 側 は IP アドレス自動取得をするように設定してください。それ以前の機器では、PC の IP アドレスとサブネットマス クを手動で指定する必要があります。

例)手動でIPアドレスとサブネットマスクを設定する場合の例
IPアドレス:192.168.0.10
サブネットマスク:255.255.255.0

#### 2.2 測定機器と PC の接続方法

接続方法としては、クロスケーブルを用いた1対1通信とHUBを経由した1対多通信が可能です。

#### 2.2.1 クロスケーブルを使用した方法

クロスケーブルを使用した接続方法です。PC 側の仕様により、まれに通信できない場合がありますので、HUB を 経由して接続することを推奨します。

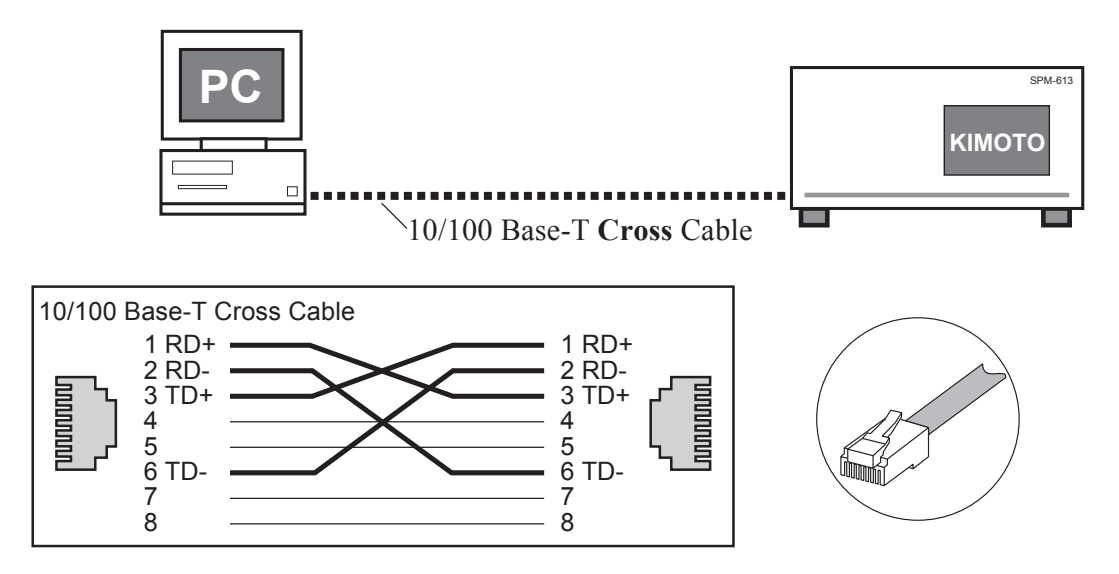

### 2.2.2 HUBを使用した方法

HUB を使用した接続方法です。この場合、ケーブルはストレートケーブルを使用してください。HUB を経由した 接続の場合には、複数台の測定機器と同時通信が可能です。

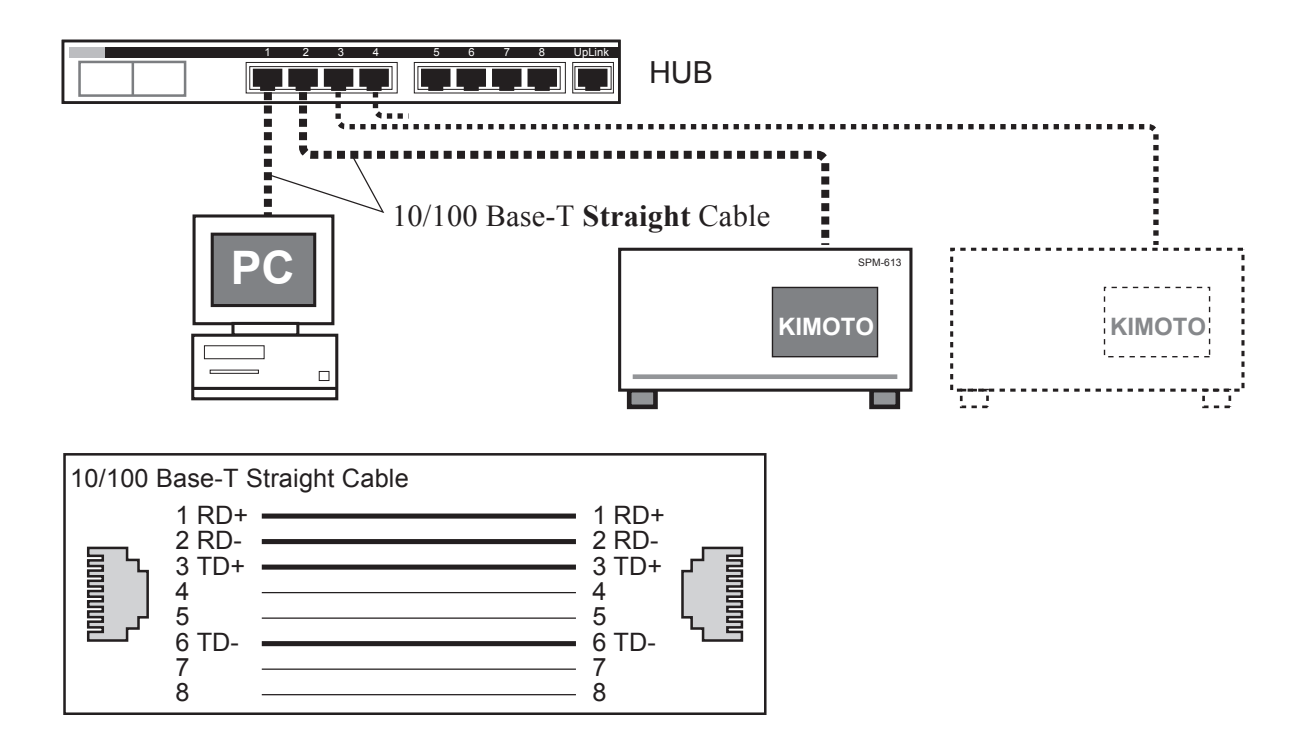

# 3. 操作方法

### 3.1 MCTerminal の起動

MCTerminal をスタートメニューから起動してください。

| バージョンボタン   | :ソフトウエアのバージョン   |
|------------|-----------------|
| を表示します     |                 |
| 接続ボタン      | :計測器に接続するためのダ   |
| イヤログを表示します |                 |
| キャプチャボタン   | :計測等の画面を bmp 形式 |
| で保存します     |                 |
| 終了ボタン      | :ソフトウエアを終了します   |

### 3.2 計測器等への接続

①接続ボタンをクリックしてください

接続先を選択するためのダイヤログが表示されま す。

IP アドレスは、手入力するほかに、プルダウンメ ニューをクリックすことで接続可能な計測器のリ ストを表示させることができます。表示された中 から接続したい計測器を選択すると、自動的に入 力できます。

②接続されている測定器の IP アドレスを入力して、[OK] をクリックしてください。※)

### 3.3 画面の操作

接続が完了すると、計測器等の画面が表示されます。 表示された画面上をマウスでクリックすることで、計 測器のタッチ操作をエミュレートできます。

MCTerminal で計測器を操作しているときは、計測 器本体ではタッチ操作、画面の更新が行われません。

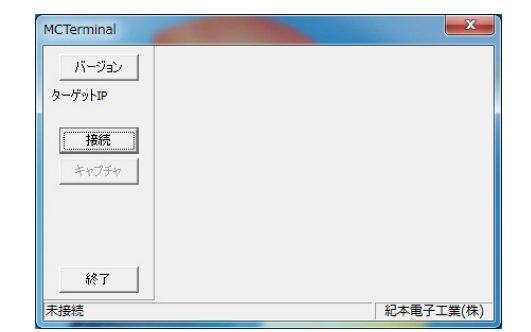

| IPアドレス 192.1 | 68.0.120 |  |
|--------------|----------|--|
| 候補           |          |  |
| 1            |          |  |

| MCTerminal       |                                                                 | ×                 |
|------------------|-----------------------------------------------------------------|-------------------|
| バージョン<br>ターゲットIP | 2011/07/21 16:51:28 0 <b>動作不良</b> 親局停.<br>1820.25MB NO×         | 山川定               |
| 192.168.0.120    | NO <sub>2</sub> U.UUUU ppm                                      | 試料大気              |
| 切助行              | NO 0.0000 ppm                                                   | 7~改表示             |
| キャプチャ            | NO× 0.0000 ppm                                                  | Xut-9°            |
|                  | レコーダ A 1 2 3 4 5 現在 レンジ                                         |                   |
|                  | 連続値■◆◇◇◇ L 0.1 J; 0.1~ 1.0(4)<br>N02積■◆◇◇◇ L 0.1 J; 0.1~ 1.0(4) | XII               |
| 終了               |                                                                 | <u>ロック</u><br>500 |
| MC-07 に接続中       |                                                                 | 紀本電子工業(株)         |

### 3.4 切断

終了ボタンを押してください。計測器等と切断されます。

 ※) OS が Windows7、Windows Vista の場合、[OK] ボタンを押したときに、[Windows セキュリティの重要な 警告画面] が表示されることがあります。
全てにチェックをつけて、[アクセスを許可する] をクリックしてください。なお、アクセスを許可するには管理者権限が必要です。

# 4.付録

4.1 代表的な測定器のアドレス例

| データ収録装置      | 192.168.0.110 |
|--------------|---------------|
| 窒素酸化物自動測定器   | 192.168.0.120 |
| オゾン自動計測器     | 192.168.0.130 |
| 二酸化硫黄自動計測器   | 192.168.0.140 |
| 浮遊粒子状物質自動計測器 | 192.168.0.150 |

IP アドレスは必ず各測定器のバージョン情報、もしくは通信ポートの設定で確認してください。詳しくは各測定器の取扱説明書を参照してください。

### 4.2 MCTerminal のバージョン

MCTerminalのバージョンは、画面右上の[バージョン]ボタンを押すことで、確認できます。

|    | MCTerminal               |                                      |                                       |                               |                               |   |
|----|--------------------------|--------------------------------------|---------------------------------------|-------------------------------|-------------------------------|---|
|    | バージョン                    | 2011/07/21 16:51:28<br>1820.25MB NOx |                                       | 親局停止                          | 測定                            |   |
| 14 | - ゲットIP<br>192.168.0.120 | N02 0                                | .0000                                 | m                             | 試料大気                          |   |
|    | 切断                       | NO 0                                 | .0000                                 | m                             | データ表示                         |   |
|    | キャプチャ                    | N0× 0                                | .0000 .                               | (ージョン情                        | 報                             | x |
|    |                          | レコータ A 1 2 3 4 5<br>連続値<br>NO2積      | 現在 レー<br>L 0.1」; 0.1~<br>L 0.1」; 0.1~ |                               | MCTerminal                    |   |
|    | 終了                       |                                      | trock/Alexan control                  | 8                             | Version 2.0.0 [PID:2450]      |   |
| ļ  | MC-07 に接続中               |                                      |                                       | Copyright 20<br>All Right Res | 006,2011 紀本電子工業(株)<br>served. |   |
|    |                          |                                      |                                       |                               |                               |   |
|    |                          |                                      |                                       |                               | OK                            |   |

### 4.3 MCTerminal の更新

MCTerminal の最新バージョンは、以下のアドレスからダウンロードすることができます。お使いのバージョンが 最新のものであるか定期的にご確認ください。

http://www.kimoto-electric.co.jp/support/index.html

本マニュアルは以下のバージョンのソフトウエアの取り扱いについて説明したものです。

PID 2450 Ver 2.0.0 以降

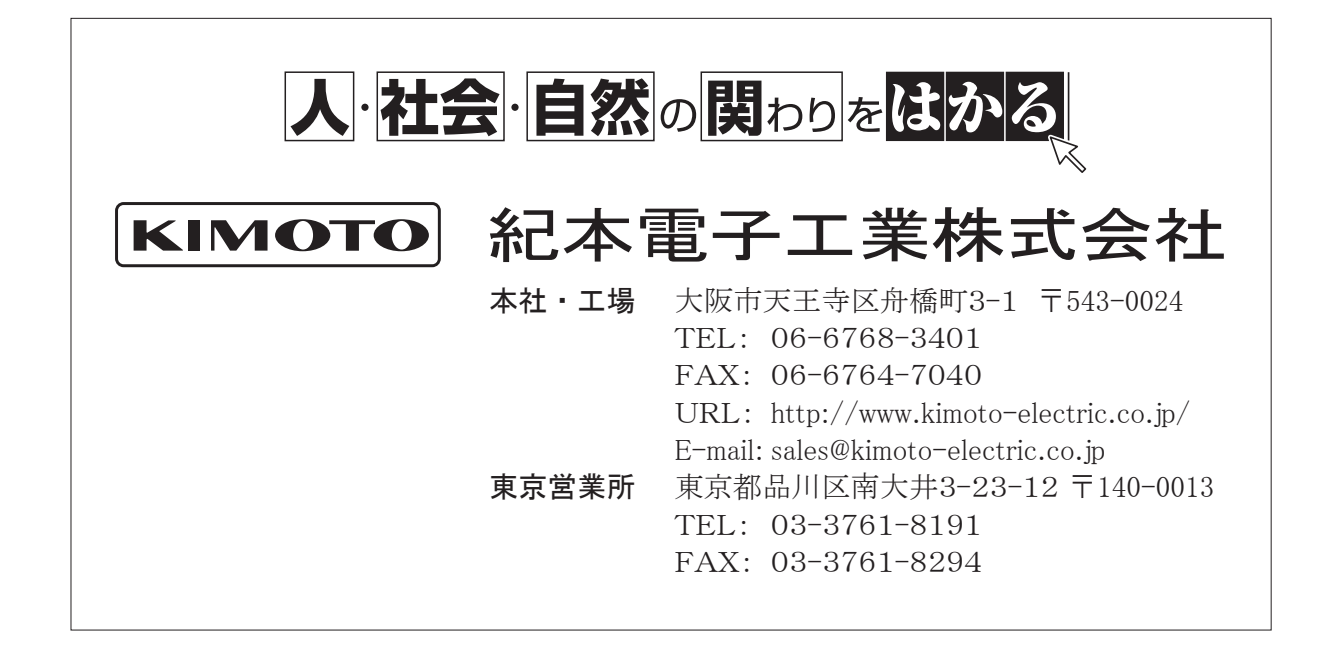